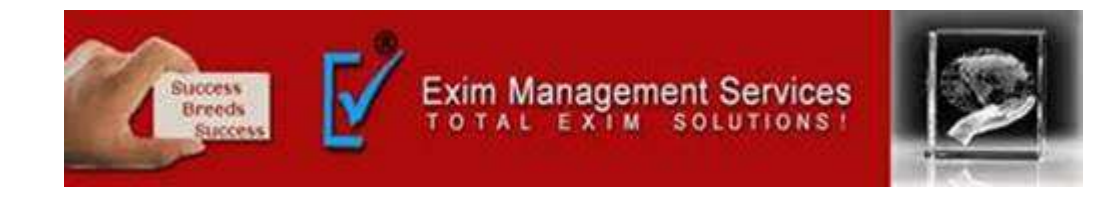

## **Letter of Undertaking under GST**

#### **EXIM MANAGEMENT SERVICES**

HEAD OFFICE - OFFICE # 5, ARAHANT BUILDING, KARVE ROAD, PUNE 411004

OUR BRANCHES - MUMBAI, NASIK & AHMEDABAD

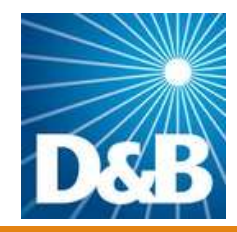

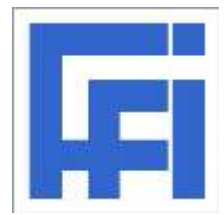

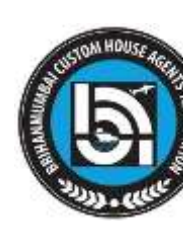

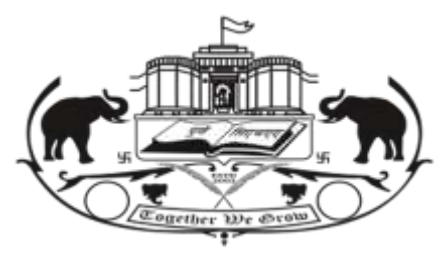

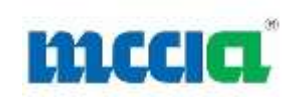

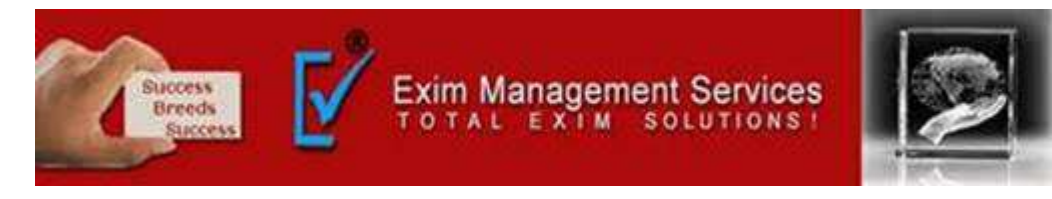

#### What is Letter of Undertaking under GST

Letter of undertaking is the document that the user provides declaring fulfilment of all requirements under GST. It is furnished in case of export undertaken without paying IGST. Also, according to the Notification No. 37 /2017 – Central Tax It is mandatory to furnish LUT to export goods or services or both without paying IGST. If the exporter fails to provide the LUT, then he has to pay IGST or provide an export bond. Earlier LUT could only be filed offline at the concerned GST office. But to further ease the process the Government has made the LUT filing online.

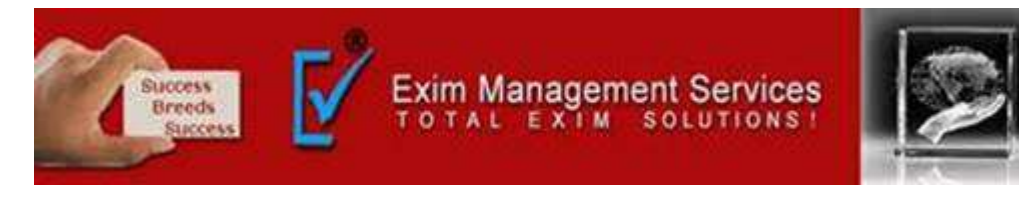

1. Login to https://services.gst.gov.in/services/login

| Home     | Services + | GST Law | Downloads •       | Search Taxpayer -           | Help and Taxpayer Facilities                   | e-Invoice |  |
|----------|------------|---------|-------------------|-----------------------------|------------------------------------------------|-----------|--|
| Home Log | in         |         |                   |                             |                                                |           |  |
|          |            |         | Login             |                             |                                                |           |  |
|          |            |         |                   |                             | <ul> <li>Indicates mandatory fields</li> </ul> |           |  |
|          |            |         | Username*         |                             |                                                |           |  |
|          |            |         | Enter Username    |                             |                                                |           |  |
|          |            |         | Password*         |                             |                                                |           |  |
|          |            |         | Enter Password    |                             |                                                |           |  |
|          |            |         | LOGIN             |                             |                                                |           |  |
|          |            |         | Forgot Username   |                             | Forgot Password                                |           |  |
|          |            |         | 0 First time logi | in: If you are logging in f | or the first time, click <u>here</u> to        |           |  |

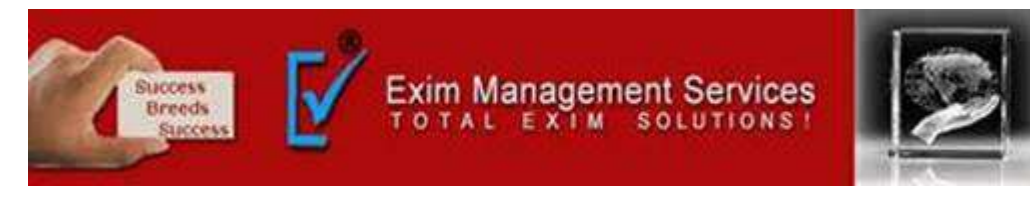

2. Click on the services tab and under that select the User services and the select Furnish LUT .

| Goods and Services Ta                      | ax                                                        |             |
|--------------------------------------------|-----------------------------------------------------------|-------------|
| Dashboard Services - GST Law Downie        | ads + Search Taxpayer + Help and Taxpayer Facilities e-In | voice       |
| Registration Ledgers Returns Payments      | User Services Refunds e-Way Bill System Track Application | n Status    |
| My Saved Applications                      | My Applications                                           | 1           |
| View/Download Certificates                 | View Notices and Orders                                   |             |
| View My Submissions                        | Holiday List                                              |             |
| Feedback                                   | Furnish Letter of Undertaking (LUT)                       |             |
| View My Submitted LUTs                     | Locate GST Practitioner (GSTP)                            |             |
| Engage / Disengage GST Practitioner (GSTP) | ITC02-Pending for action                                  |             |
| View Additional Notices/Orders             | Cause List                                                |             |
| Communication Between Taxpayers            |                                                           |             |
|                                            | Else Go to » CONTINUE TO DASHBOARD >                      | edit ledger |

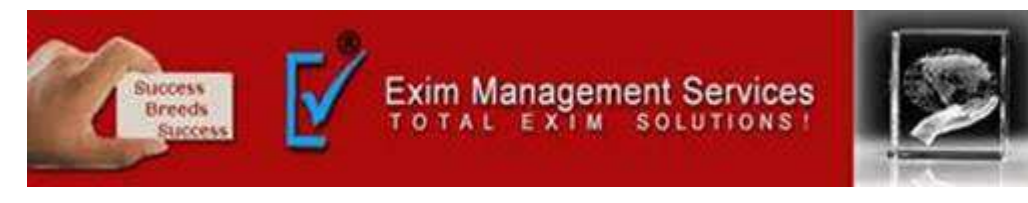

3. Under the "LUT applied for Financial year" Select the financial year for 2021-22 from the LUT Applied for Financial Year drop-down list. Click the Choose File button to upload the previous LUT (In case , you have furnished LUT for the previous period, attach the same and continue to file

your application)

|                    |                                 |                 |                  |                     | Skip to Hain Content <b>0</b> A* A* |           |                                                                                                    |                                                                                        |
|--------------------|---------------------------------|-----------------|------------------|---------------------|-------------------------------------|-----------|----------------------------------------------------------------------------------------------------|----------------------------------------------------------------------------------------|
| 🦉 Go               | Goods and Services Tax          |                 |                  |                     |                                     |           |                                                                                                    |                                                                                        |
| Dashboard          | Services •                      | GST Law         | Downloads +      | Search Taxpayer +   | Help and Taxpayer Fac               | alities ( | e-Invoice                                                                                                    |                                                                                        |
| Dashboard          | Services Use                    | Services - Furr | ish Letter of Un | dertaking (LUT)     |                                     |           |                                                                                                    | @ English                                                                              |
| GST RFD            | ) - 11 : Fum                    | ishing of Lett  | er of Undert     | aking for export of | goods or services                   |           |                                                                                                    |                                                                                        |
|                    |                                 |                 |                  |                     |                                     |           |                                                                                                    |                                                                                        |
| GSTIN -            |                                 |                 | Lega             | I Name -            | Tr                                  | rade Name |                                                                                                    |                                                                                        |
| Address -          |                                 |                 |                  |                     |                                     |           |                                                                                                    |                                                                                        |
|                    |                                 |                 |                  |                     | Indicates Mandatory                 | / Fields  | Instruct                                                                                                    | ions to file LUT                                                                       |
| LUT App<br>Select  | lied for financial              | year*           |                  |                     |                                     |           | 1. Select th<br>which ye<br>LUT                                                                                                    | e Financial Year for<br>ou want to furnish the                                         |
| C Docu<br>Previous | ument Upload<br>Letter of Under | taking (LUT)    |                  |                     |                                     |           | <ol> <li>If you have the second second s</li></ol> | ave already furnished<br>ine, for previous<br>please attach the<br>ire and continue to |

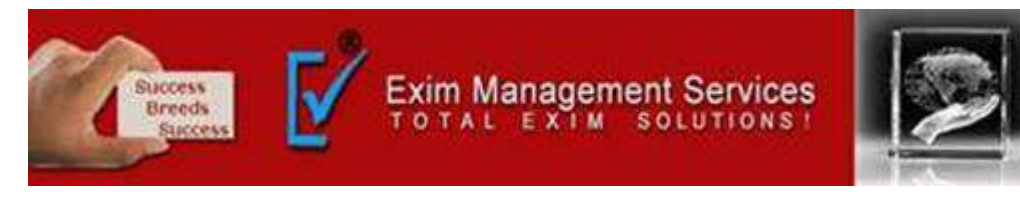

4. Enter the details of two

independent witnesses

#### **Process of Filing LUT**

4. Fill the details in the form appearing on the screen Then you need to tick mark by clicking against the three boxes. By doing this, the exporter undertakes.

To The President of India (hereinafter called the "President"), acting through the proper officer 1/We having Goods & Services Tax Identification Number No. hereinafter called "the undertaker(s) including my/our respective heirs, executors/ administrators, legal representatives/successors and assigns by these presents, hereby jointly and severally undertake on this to the President (a) to export the goods or services supplied without payment of integrated tax within time specified in sub-rule (1) of rule 96A;\* (b) to observe all the provisions of the Goods and Services Tax Act and rules made thereunder, in respect of export of goods or services;\* (c) pay the integrated tax, thereon in the event of failure to export the goods or services. along with an amount equal to eighteen percent interest per annum on the amount of tax not paid, from the date of invoice till the date of payment.\* I/We declare that this undertaking is given under the orders of the proper officer for the performance of enacts in which the public are interested. IN THE WITNESS THEREOF these presents have been signed the day hereinbefore written by the undertaker(s)

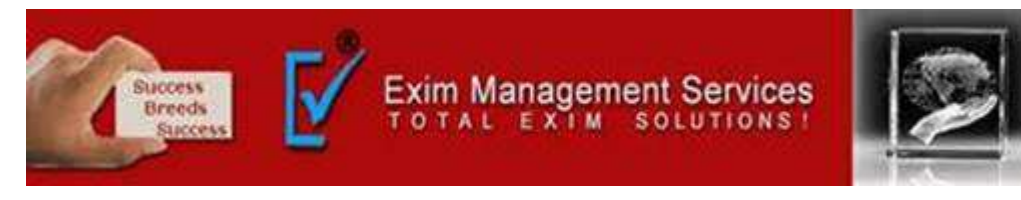

• Export of goods will be done within three months from the date of issue of export invoice or this time may be extended if allowed by the Commissioner.

- The exporter needs to abide by GST law in respect of exports.
- To pay Integrated tax along with Interest if failed to export.

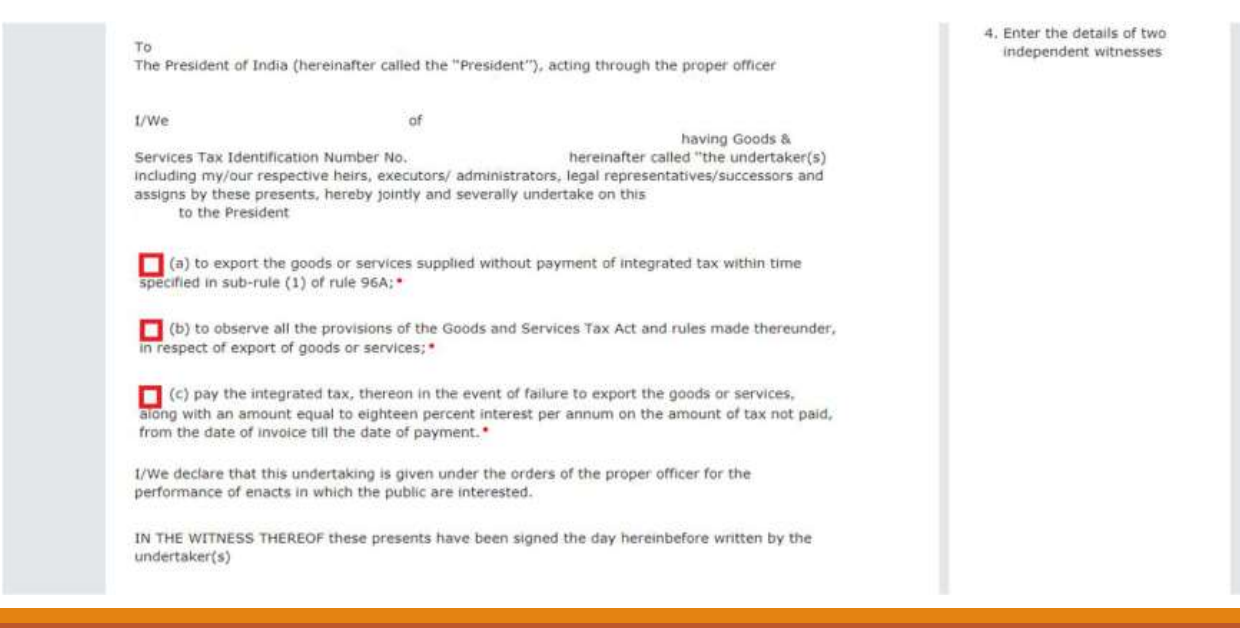

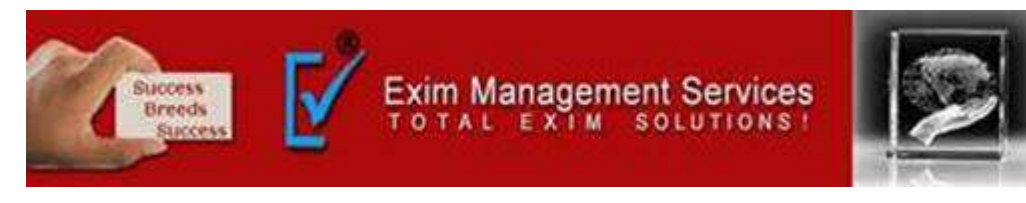

5. Mention witnesses for generating LUT Independent Witnesses Information: Fill the name, Occupation, and address of two independent witnesses in the boxes highlighted here We need to declare the witnesses of the LUT on running bonds/ Bank guarantee. (Two witnesses are required to file LUT)

| Name, address and occupation | on of the independent Witnesses  |                                                                                                    |     |
|------------------------------|----------------------------------|----------------------------------------------------------------------------------------------------|-----|
| 1. Name of Witness*          | Occupation                       |                                                                                                    |     |
| Enter Name                   | Enter Octopation                 |                                                                                                    |     |
| Address of Witness*          | 9.1.5-                           |                                                                                                    |     |
| Building No./ Flat No.*      | Floor No.                        | Name of the Premises / Building                                                                                 |     |
| Enter Building Hu / Flat Ma. | Entry Plate No                   | Premius/Building                                                                                                |     |
| Road / Street*               | City / Town / Locality / Vilage* |                                                                                                    |     |
| Enter Road / Street          | Enter Oby/Dean/Lacality/Villag   |                                                                                                    |     |
| State*                       | District*                        | FIN Code*                                                                                                    |     |
| Select v                     | Select ~                         | Enter PIN Cade                                                                                                  |     |
| 2. Name of Witness*          | Occupation                       |                                                                                                    |     |
| Entie Namé.                  | finite Organization              |                                                                                                    |     |
| Address of Witness*          |                                  |                                                                                                    |     |
| Building No./ Flat No.*      | Floor No.                        | Name of the Premises / Building                                                                                 |     |
| Enter Duilding No.7 Plat No. | Enter Floor, Ne                  | Premises/Building                                                                                               |     |
| Road / Street*               | City / Town / Locality / Vilage* |                                                                                                    |     |
| Exter Acad / Street          | Enter City/Tuwn/Locality/Villac  |                                                                                                    |     |
| State*                       | District*                        | FIN Code*                                                                                                    |     |
| Select                       | Select 👻                         | Enter HN Koda                                                                                                   | Top |
|                              |                                  | No. of the second second second second second second second second second second second second second second se |     |

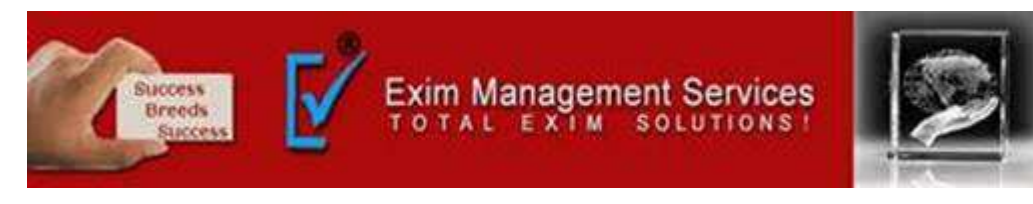

6. Preview Letter of Undertaking (LUT) Enter Place of Filing your LUT under the place of filing LUT and then click on SAVE after saving your document you can preview your Document by clicking on the preview to verify the form before submission.

| Name of Primary/ other Authorized Signato                                          | y Place*            | 5. Primary Authorized signatory                                |
|------------------------------------------------------------------------------------|---------------------|----------------------------------------------------------------|
| Select                                                                             | ▼ Enter Place       | or other Authonized signatory<br>can sign the Application Form |
| Designation / Status*                                                              | Date*<br>18/02/2021 | 6. Once signed and filed, Form<br>cannot be edited             |
| OSC is compulsory for Companies & LLP     Facing problem using DSC? Click here for | hép                 |                                                                |

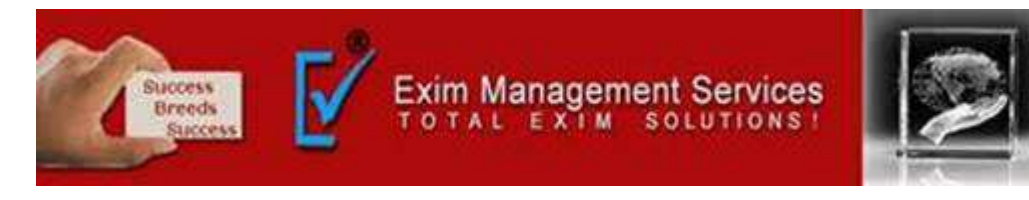

- 7. Signing of Letter of Undertaking
- File the form after signing it-
- 1. The exporter or any other authorized signatory can sign the letter of

Undertaking.

• 2. Authorized signatories include partners, MD or company Secretary or the

proprietor or any other person authorized by these people.

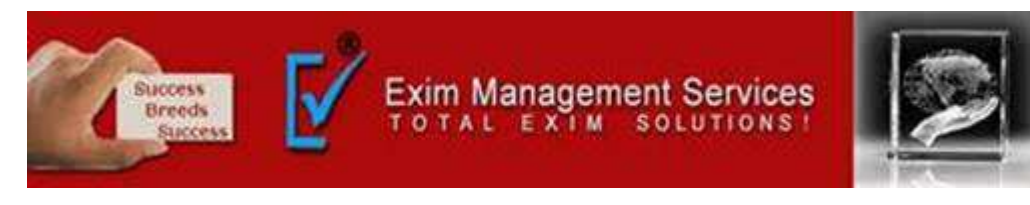

We can sign the application with Digital Signature Certificate of the authorized signatory. Click on the 'Sign and file with DSC' a warning message box appears, click on PROCEED button. Then the system provides the application reference number.

We can also submit with EVC: Click on 'Sign and file with EVC.' Then you will receive an OTP to your registered mobile number; you will also get an email notification for the same. Enter the OTP in the pop-up message then you will receive a warning box for submission. You need to click on PROCEED to get your application reference number.

\*LLPs and companies can only use DSC for filing.

8. Getting LUT confirmation-

Then you will get an email notification and SMS to your registered mobile number.

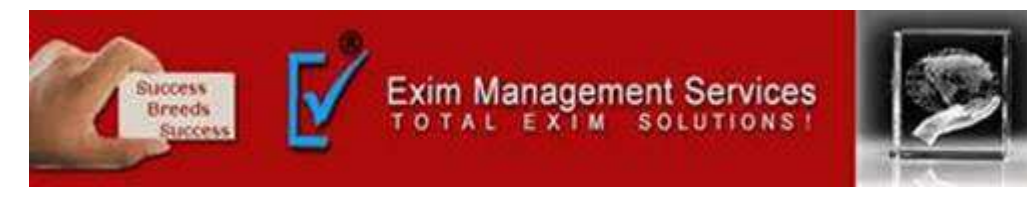

9. Download your GST Letter of Undertaking You can now download your acknowledgment by clicking on the DOWNLOAD option.

| Dashboard Services User Services GST RFD-11 Acknowledgement   |                                                     |  |  |  |  |
|---------------------------------------------------------------|-----------------------------------------------------|--|--|--|--|
| Ovour form has been signed successfully through EVC           |                                                     |  |  |  |  |
| Application submitted successfully. ARN AA2201180002          | 2340                                                |  |  |  |  |
| Acknowledgment for LUT                                        |                                                     |  |  |  |  |
| Application Reference Number (ARN)                            | AA2201180002340                                     |  |  |  |  |
| You have filed the application successfully and the particula | ars of the application are given as under           |  |  |  |  |
| Date of filing                                                | 12/02/2018                                          |  |  |  |  |
| Time of filing                                                | 14.30                                               |  |  |  |  |
| Goods and Services Tax Identification Number (GSTIN)          | 29AAECUSEZENZY                                      |  |  |  |  |
| Legal Name                                                    | ABC Steel Private Limited                           |  |  |  |  |
| Trade Name (if available)                                     | CCBC-125 Power Steel                                |  |  |  |  |
| Center Jurisdiction                                           | (GANDHINAGAR), (DIVISION-1 GANDHINAGAR), (RANGE-II) |  |  |  |  |
| State Jurisdiction                                            | GANDHINAGAR-II                                      |  |  |  |  |
| Filed By                                                      | ABC Steel Private Linited                           |  |  |  |  |
| Acknowledgement for filing of LUT will be transmitted to the  | e concerned tax authority online.                   |  |  |  |  |
| It is a system generated acknowledgement and does not re      | equire any signature.                               |  |  |  |  |
|                                                               |                                                     |  |  |  |  |

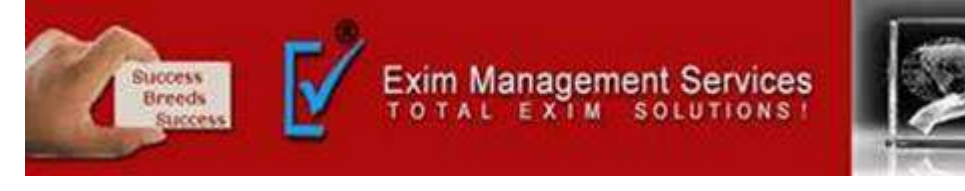

# Thank You

Please visit us at <a href="http://eximmanagementservices.com/">http://eximmanagementservices.com/</a>

For Business Inquiries Write to us at:- <u>eximpune@eximmanagementservices.com</u> and export@eximmanagementservices.com

**EXIM MANAGEMET SERVICES** 

Office No. 5, 2<sup>nd</sup> Floor, Arihant Complex, Opp. Ayurvedic Rasashala, Karve Road, Pune 411004